## SSL VPN服務

## 說明:

- 1. 電算中心網路組提供的SSL VPN服務,僅適用於校園授權軟體KMS驗證時使用,非KMS驗證的網路連線皆不會經過SSL VPN。
- 2. SSL VPN服務對象為本校所有校區在職教職員與在學學生,教職員離職後與學生畢業後將沒有權限登入SSL VPN。
- 3. 第一次使用SSL VPN服務,需下載「FortiClientVPN」安裝程式並執行安裝,安裝完成後進行第一次設定。
- 4. SSL VPN服務是使用自己的學校電子郵件帳號密碼進行認證。
- 5. 若使用者未主動中斷連接,在閒置5分鐘後會自動中斷,或是在登入1小時之後會強制自動中斷。

## 安裝與設定:

- 1. 依照自己電腦的作業系統版本 · 選擇下載64位元 <u>FortiClientVPNSetup 6.2.0 x64.exe</u> 或32位元 <u>FortiClientVPNSetup 6.2.0.exe</u>「FortiClientVPN」安裝程式。
- 2. 「FortiClientVPN」程式安裝完成後進行第一次設定,設定如下。詳細安裝與設定流程可參閱範例檔案。
- 「連接名」欄位填入可讓自己識別的文字‧例如:「NKUST SSL VPN」。
- 「遠程網關」欄位填入「sslvpn.nkust.edu.tw」,勾選「自定義端口」及後面填入數字「10443」。
- ■「認證」欄位點選「保存登錄名」。
- 「用戶名」欄位填入自己的學校電子郵件帳號(只要填帳號,不用填@nkust.edu.tw),例如:「2101308102」。
- 勾選「遇到無效的伺服器証書不提示」,最後點擊「保存」。
- 完成「FortiClient VPN」第一次設定後,程式會記憶設定配置,下次再開啟「FortiClient VPN」程式時只要輸入密碼即可連線。

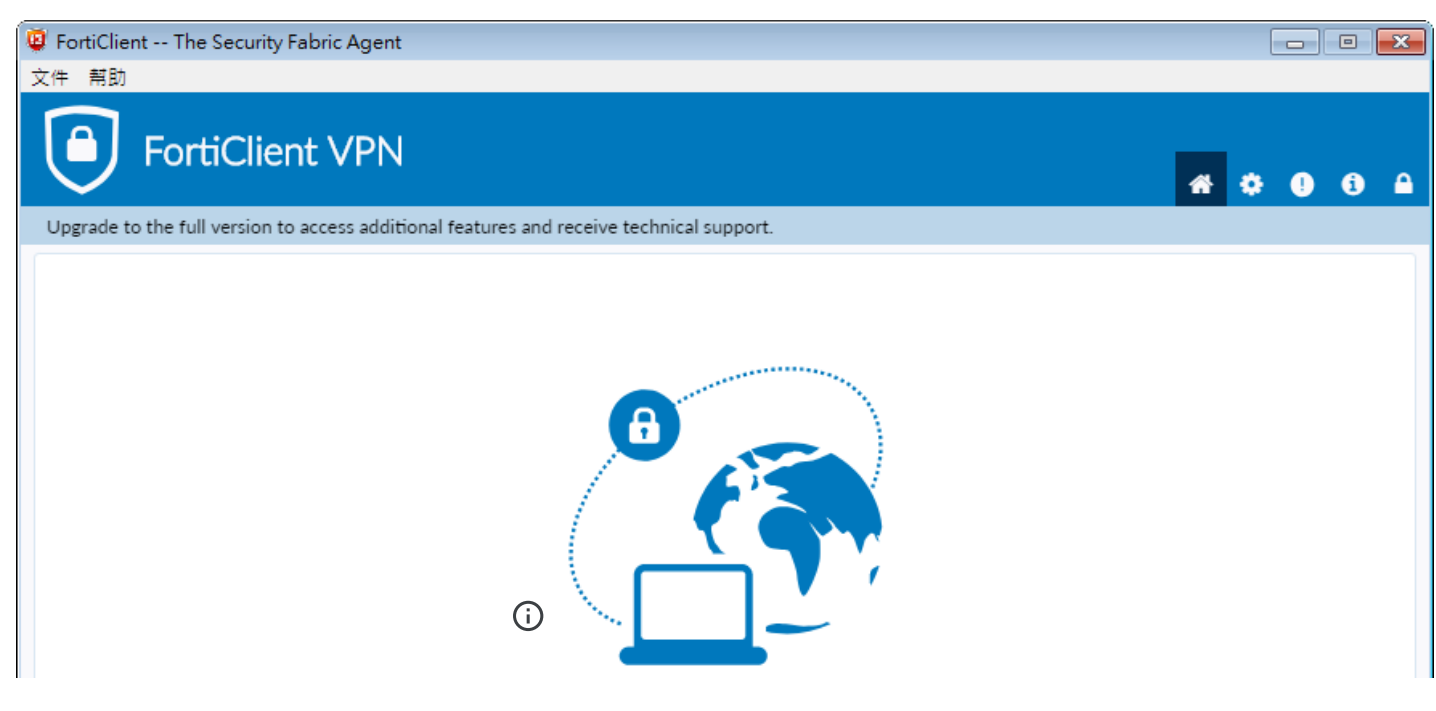

Q

| ×           |       |               | С | Į |
|-------------|-------|---------------|---|---|
| v           | PN 名稱 | NKUST SSL VPN | ≡ |   |
| 月           | 1戶名 2 | 101308102     |   |   |
| 2<br>1<br>1 | 部・    |               |   |   |
|             |       | 連接            |   |   |
|             |       |               |   |   |

| FortiClient The Security Fabric Agent                   |                                         |                    |
|---------------------------------------------------------|-----------------------------------------|--------------------|
| 文件 期助<br>FortiClient VPN                                |                                         | <b># \$ 0 6 </b> A |
| Upgrade to the full version to access additional featur | res and receive technical support.      |                    |
| 編輯 VPN 連                                                | 接                                       |                    |
| VPN                                                     | SSL-VPN IPsec VPN                       |                    |
| 連接名                                                     | NKUST SSL VPN                           |                    |
| 描述                                                      |                                         |                    |
| 流程網關                                                    | sslvpn.nkust.edu.tw                     |                    |
|                                                         | +Add Remote Gateway<br>■<br>自定義端口 10443 |                    |
| 客戶端証書                                                   | <b>無</b> ▼                              |                    |
|                                                         | ○ 登錄時提示 ○ 保存登錄名                         |                    |
| 用戶名                                                     | 2101308102                              |                    |
|                                                         | REPARANCE PARAMETER PARAMETER           |                    |
|                                                         | 取消 保存                                   |                    |
|                                                         |                                         |                    |
|                                                         |                                         |                    |
|                                                         |                                         |                    |
|                                                         |                                         |                    |
|                                                         |                                         |                    |